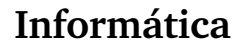

Diseño

## Pedro Reina

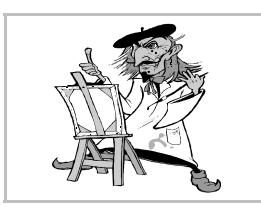

La ventana de Draw

#### Las ventanas

En OpenOffice.org cada ventana tiene sus peculiaridades, para poder ofrecer las funcionalidades que demanda cada módulo. Aunque comparten muchas características, hay pequeños detalles que distinguen las ventanas de cada tipo de documento.

En la ilustración se ve una ventana de OpenOffice.org que contiene un documento de Draw.

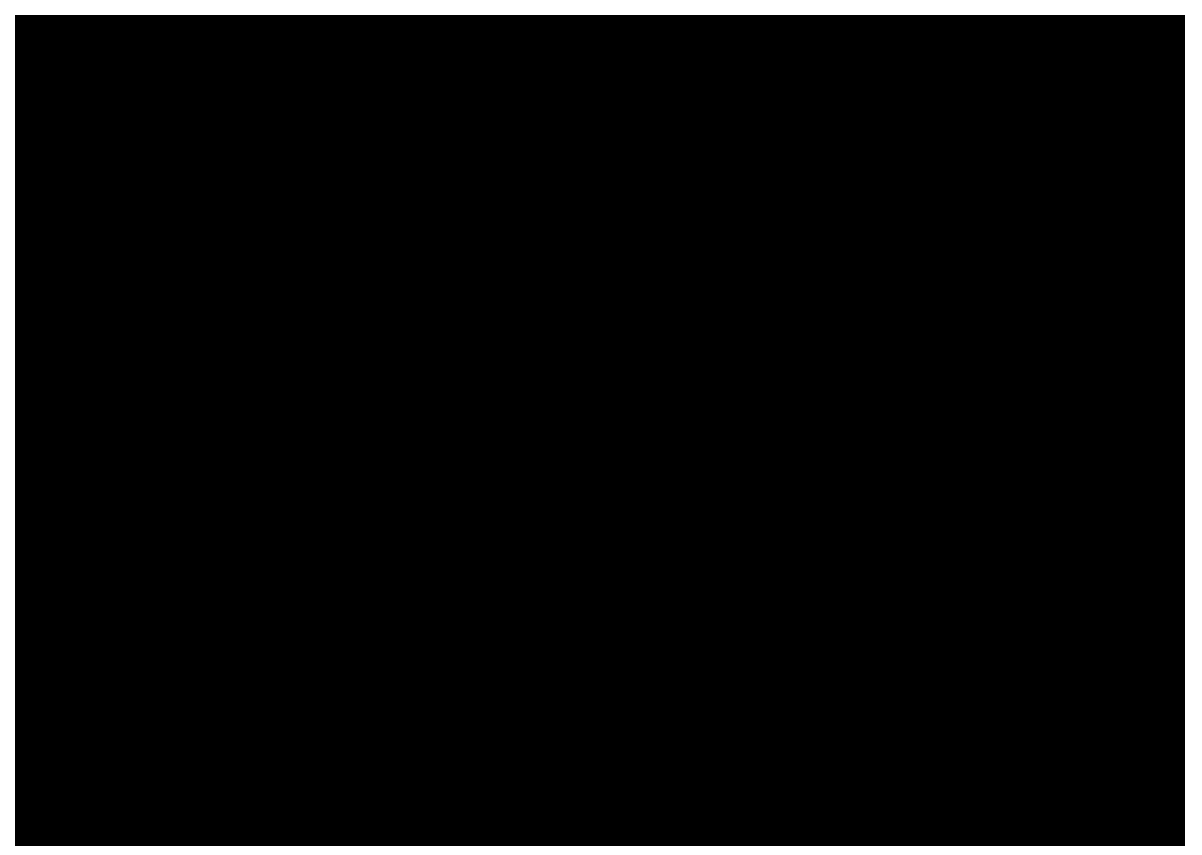

Recorriendo desde arriba hacia abajo la ventana principal, vemos:

- La barra de título.
- El menú principal.
- La barra de funciones.
- La barra de objetos de dibujo/imagen.
- La regla horizontal.
- La zona de trabajo (donde se prepara el dibujo).
- La barra de desplazamiento horizontal, con los botones de vistas y las pestañas de los dibujos a la izquierda.
- La barra de opciones, que por defecto no está activada.
- La barra de colores, que por defecto presenta dos líneas de colores, pero que cambia el número de líneas arrastrando el extremo superior.
- La línea de estado, con información sobre el documento.
- Y si la repasamos de izquierda a derecha, tenemos esto:
- La barra de herramientas.
- La regla vertical.
- La zona de trabajo.
- La barra de desplazamiento vertical.

### Las reglas y la línea de estado

Aunque son muy útiles y normalmente se mantienen a la vista, se pueden eliminar. En el menú **Ver** se encuentran la opciones **Reglas** y **Barra de estado** para regular su aparición.

# Determinación del papel

Para determinar el tamaño y la orientación del papel que se va a utilizar hay que elegir en el menú Formato la opción Página, para obtener el cuadro de diálogo Preparar página. En él se elige la ficha Página, como se ve aquí:

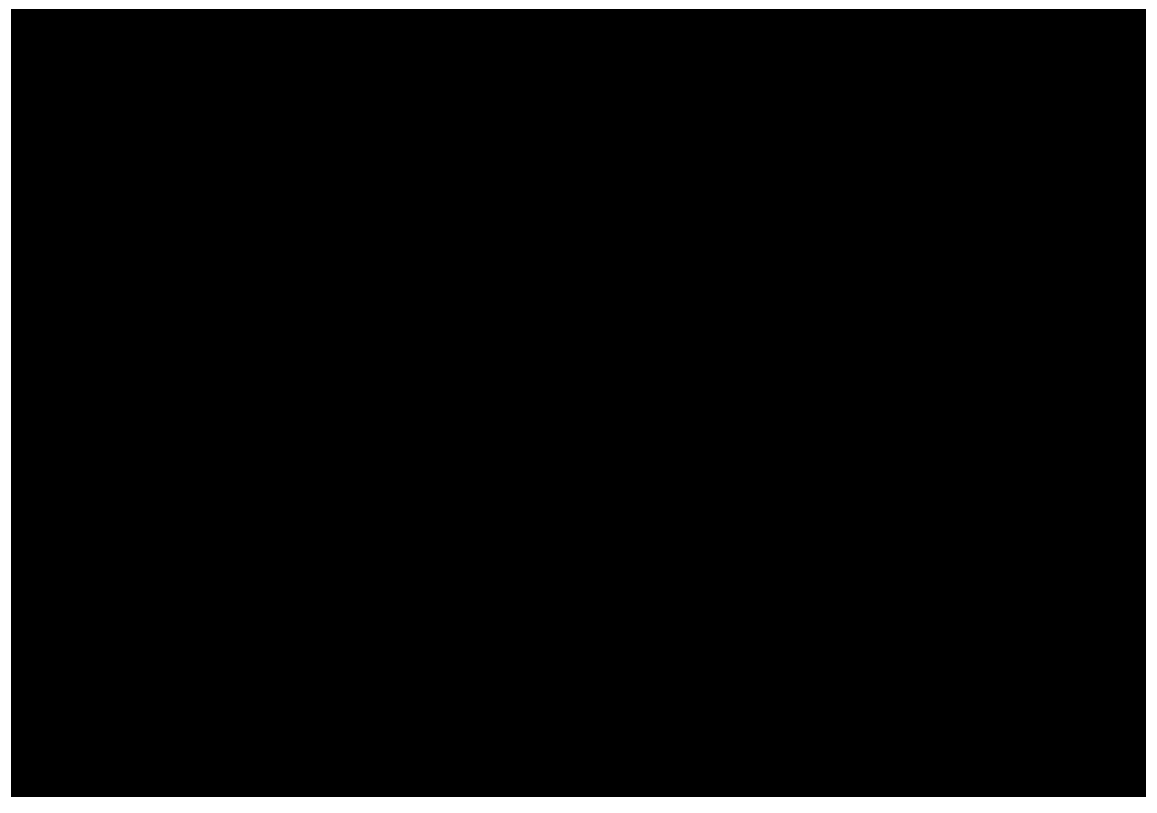

La lista desplegable **Formato** presenta una relación con algunos tamaños muy comunes; el más usado en España es el *A4* y es el que se recomienda elegir. La orientación se elige con los botones de opción **Vertical** y **Horizontal**. Cuando todo está bien, se pasa a especificar otros parámetros del cuadro de diálogo o se pulsa el botón **Aceptar**.

Si ninguno de los tamaños de la lista coincide con el deseado, se puede especificar en los cuadros **Ancho** y **Altura** las dimensiones exactas del papel.

#### Márgenes generales

Los márgenes se pueden definir con gran precisión y en varias unidades distintas. Lo normal es escribirlos en centímetros con uno o dos decimales. Por defecto, el programa presenta la característica de que los márgenes tienen "imán", de modo que cuando se desplazan los objetos con el ratón, es muy fácil dejarlos alineados con los márgenes.